#### **ANMELDUNG AM TERMINAL**

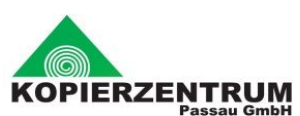

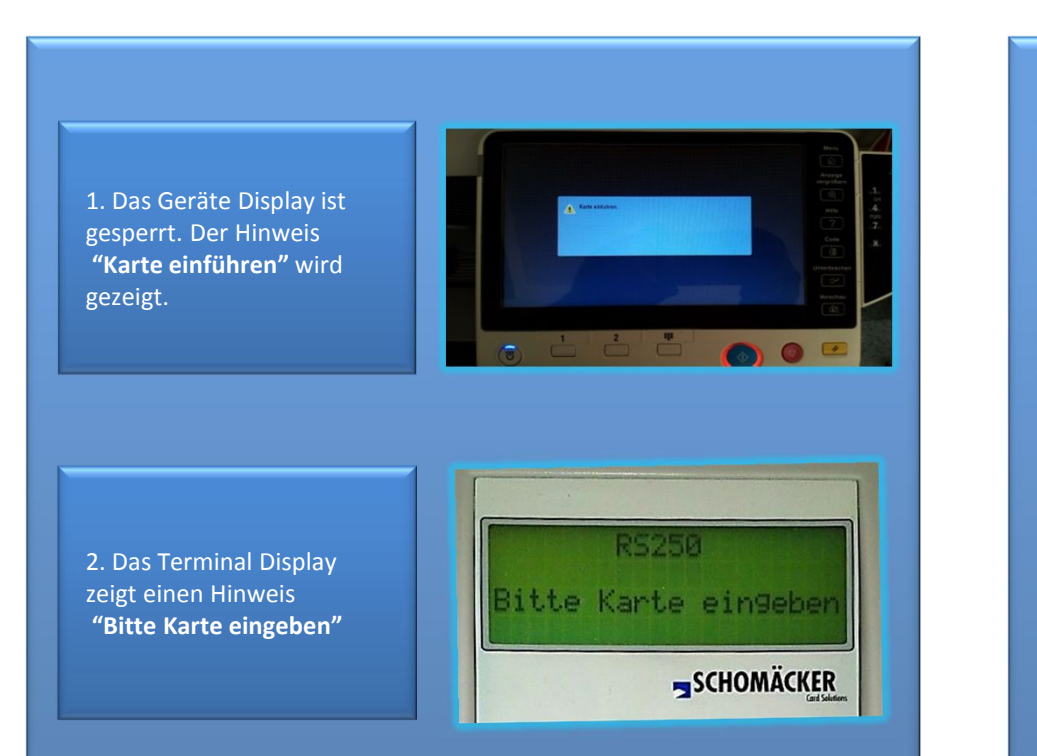

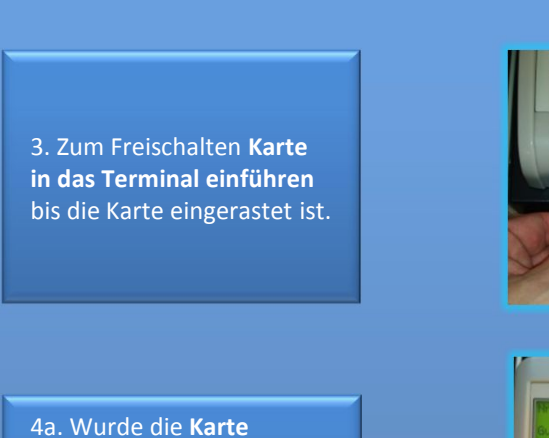

akzeptiert und es ist kein Druckjob in der Warteschlange wird im Display die Kartennummer und das Guthaben angezeigt.

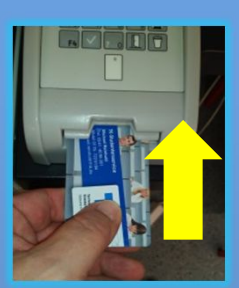

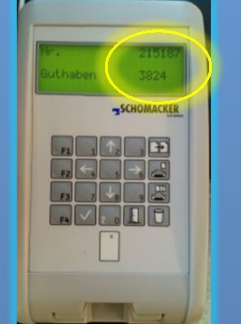

akzeptiert und es ist ein Druckjob in der Warteschlange wird im Display eine Auswahl angezeigt.

5. Das Gerätedisplay ist nun freigeschaltet und das System kann benutzt werden.

U.Rückl - V1.21 - Okt 2015

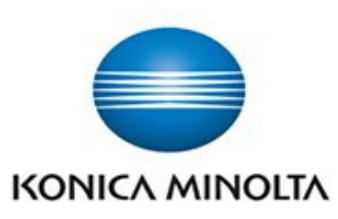

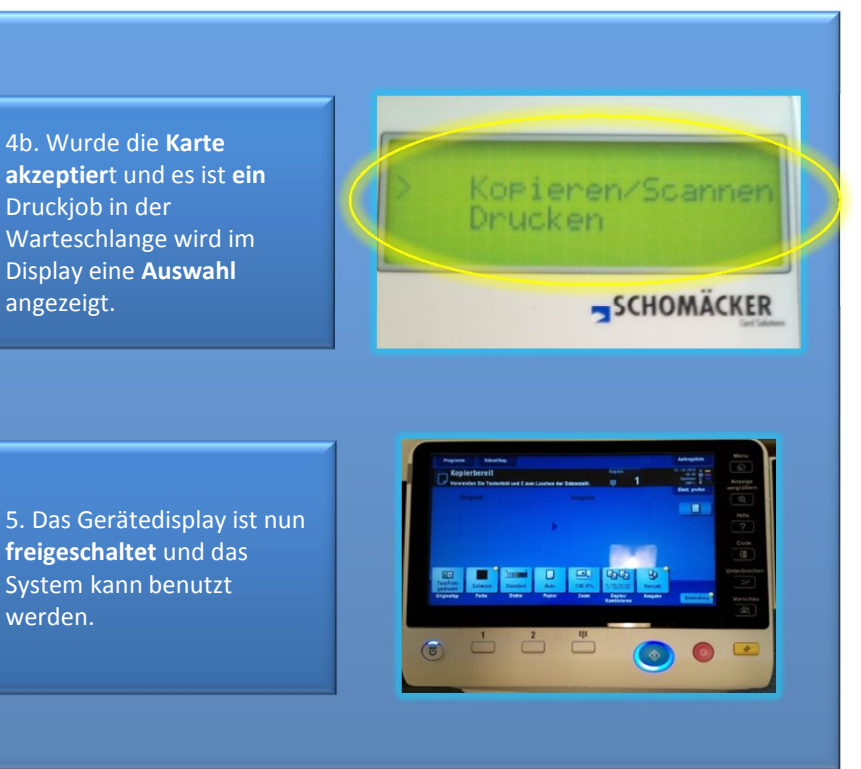

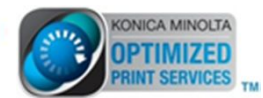

## **KOPIEREN**

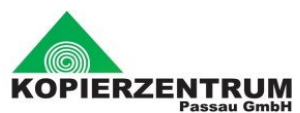

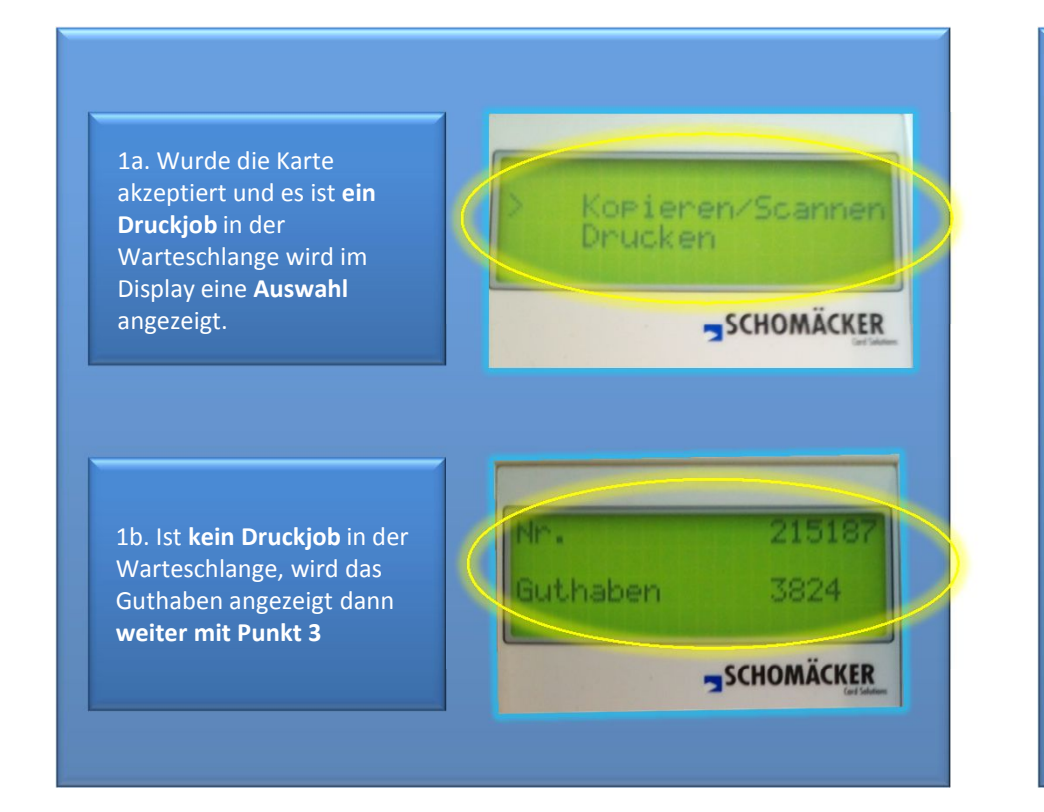

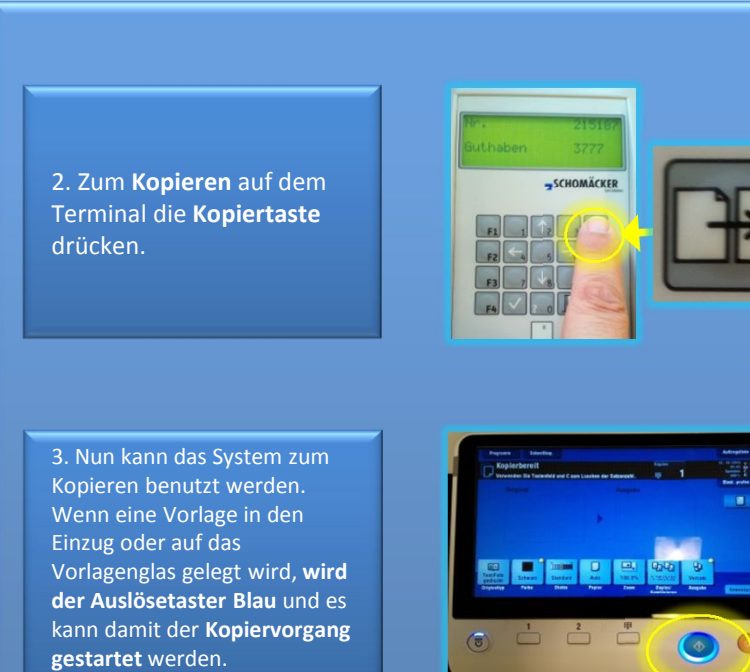

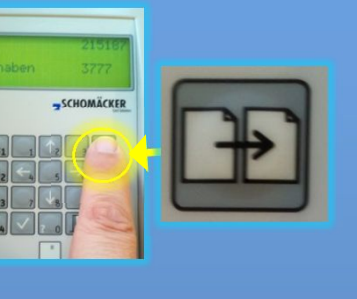

4. Während des Kopiervorgangs wird sofort im Display die Kopie vom Guthaben pro Auswurf abgezogen.

5. Ist man mit seinen Kopieraufträgen fertig, meldet man sich vom Terminal durch Drücken der Abmeldetaste ab. Der Abmeldevorgang läuft.

6. Die Karte wird nach der Abmeldung automatisch ausgeworfen. Bitte Karte nicht vergessen!

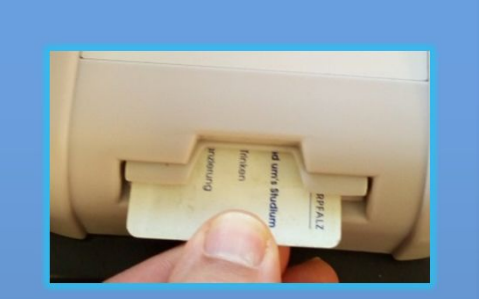

U.Rückl - V1.21 - Okt 2015

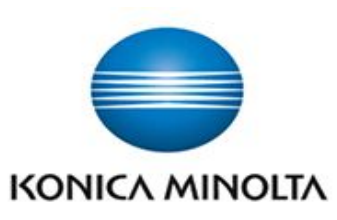

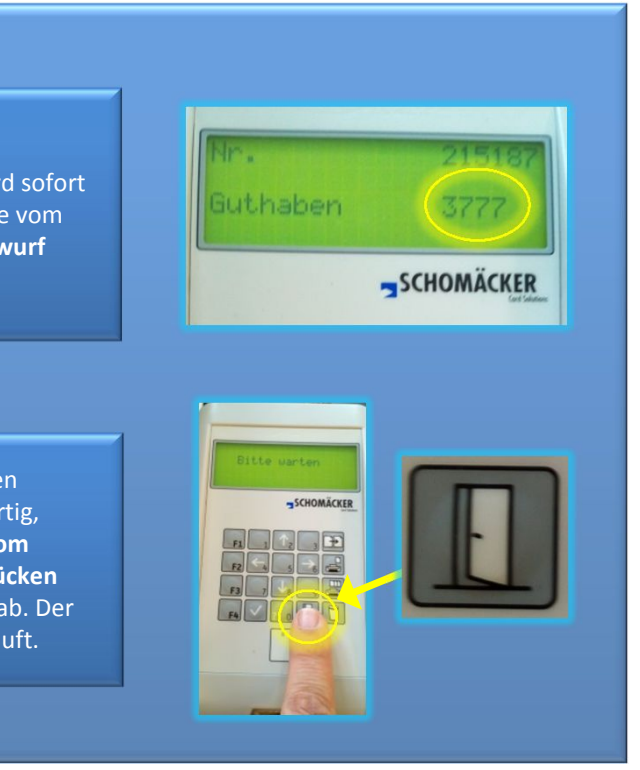

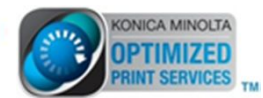

## **DRUCKEN FOLLOW ME - ALLE DRUCKJOBS**

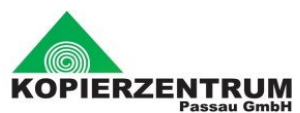

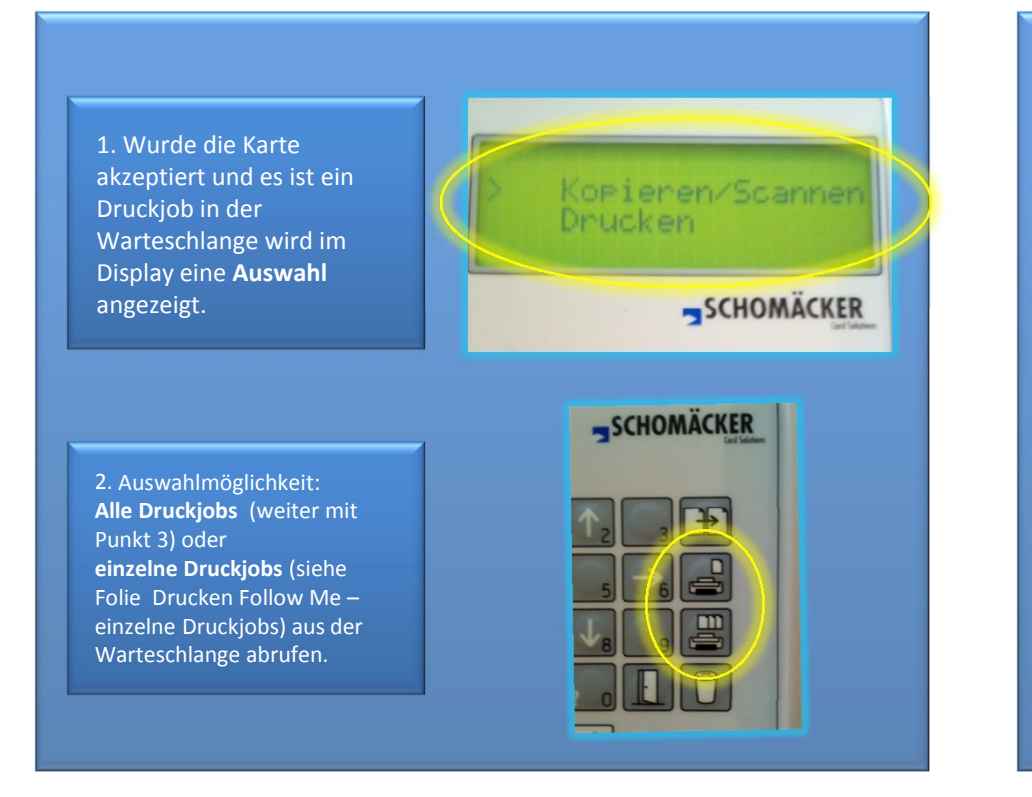

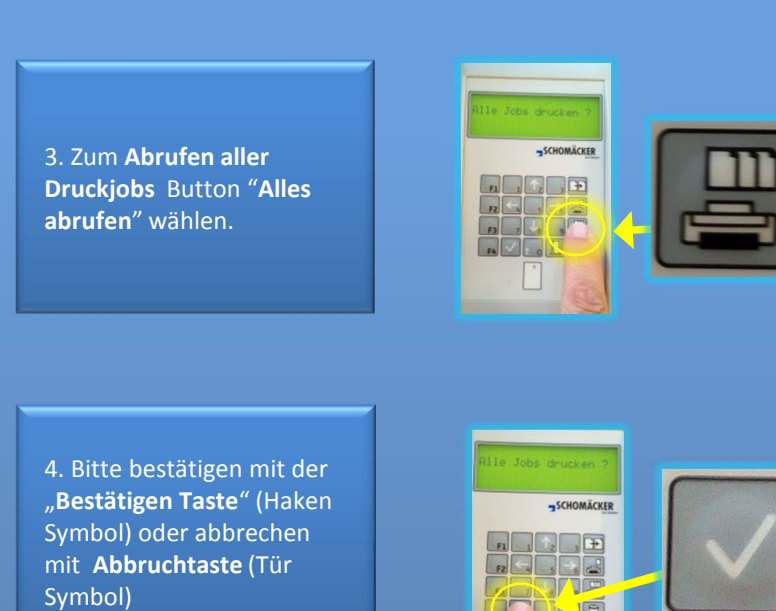

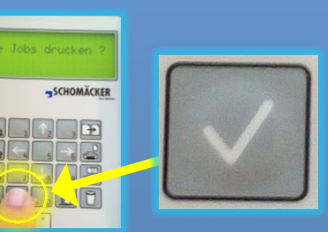

6. Während des Druckvorgangs wird sofort im Display die Kopie vom Guthaben pro Auswurf abgezogen.

7. Es kann jeder Zeit der Druckvorgang über die Taste "Abbrechen" gestoppt werden. Alle Jobs aus der Warteschlange sind dann gelöscht

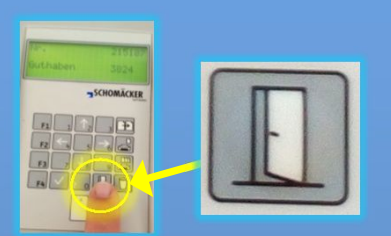

8. Nach dem Druck wird man automatisch abgemeldet und die Karte wird ausgeworfen. Karte nicht vergessen!

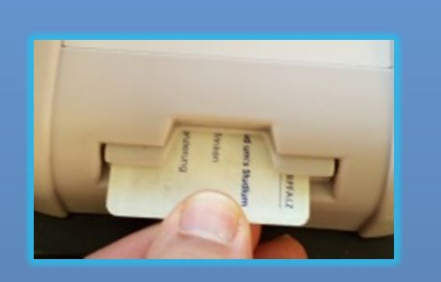

U.Rückl - V1.21 - Okt 2015

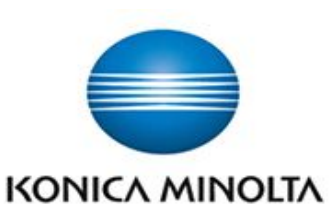

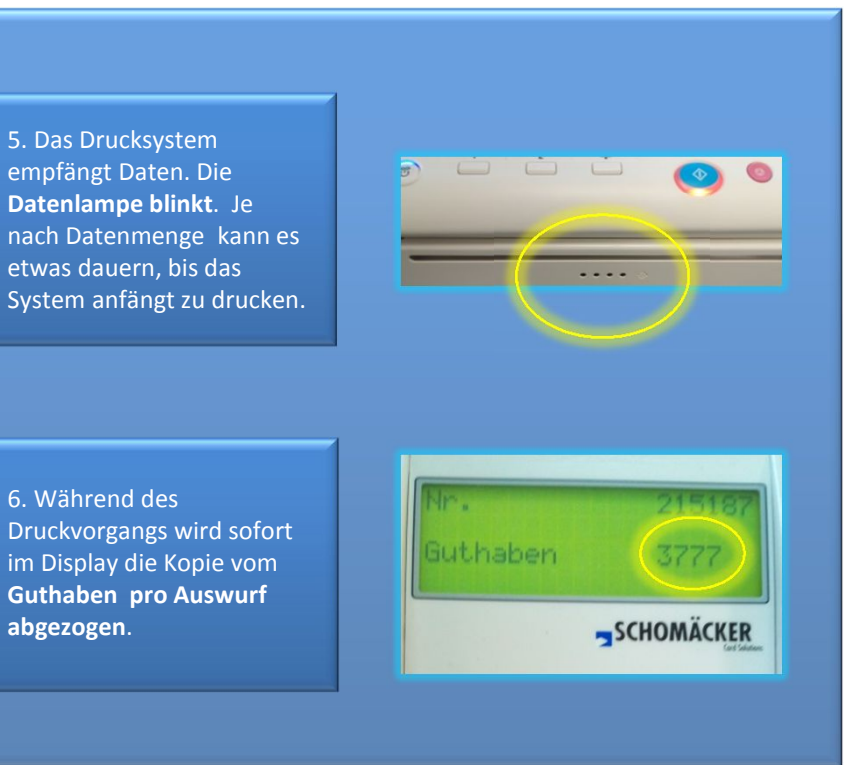

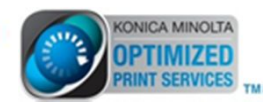

## **DRUCKEN FOLLOW ME – EINZELNE DRUCKJOBS**

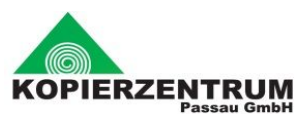

3. Zum Abrufen einzelner Druckjobs Button "Einzeln abrufen" wählen.

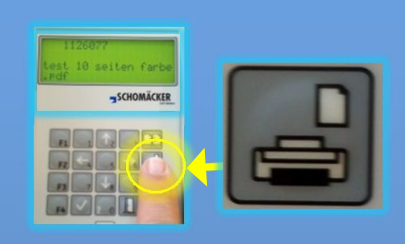

4. Im Display wird nun der erste Job aus der Warteschlange angezeigt. Um durch die Warteschlange zu blättern, benutzt man die Pfeiltasten "Oben" oder "Unten".

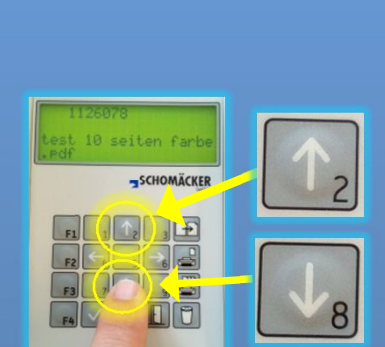

5. Zum **Drucken** des **angezeigten Jobs** mit der "**Bestätungstaste**" den Druck auslösen.

6. Das Drucksystem empfängt Daten. Die **Datenlampe blinkt**. Je nach Datenmenge kann es **etwas dauern**, bis das System das Drucken anfängt.

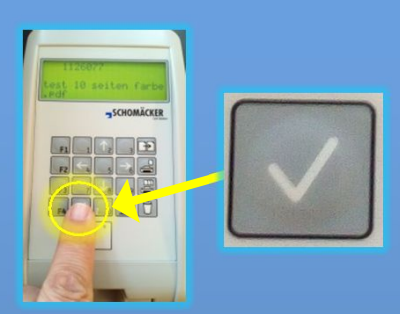

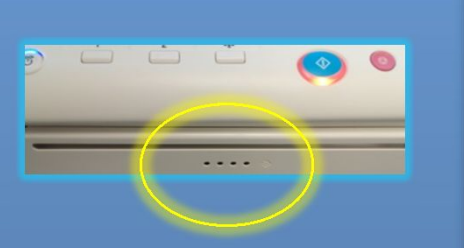

Druckvorgangs wird sofort im Display die Kopie vom Guthaben pro Auswurf abgezogen.

7. Während des

8. Nach dem Druck kann man **weitere Jobs wählen** und drucken (ab Punkt 4).

9. Einzelne Jobs können auch gelöscht werden. Dazu mit den Pfeiltasten Job anwählen und das Symbol "Papierkorb" wählen.

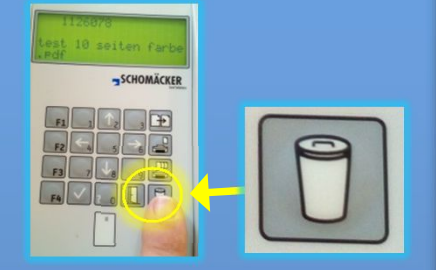

10. Zum **endgültigen** Löschen des angezeigten Jobs mit der "**Bestätungstaste**" den Löschvorgang bestätigen.

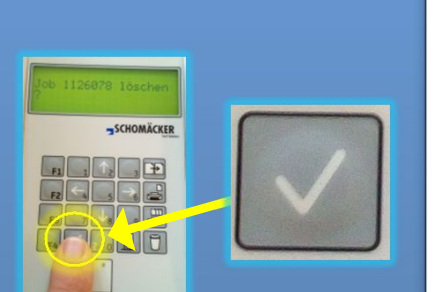

11. Befindet sich (dann) **kein Job** in der **Warteschlange**, wird es das Terminal anzeigen.

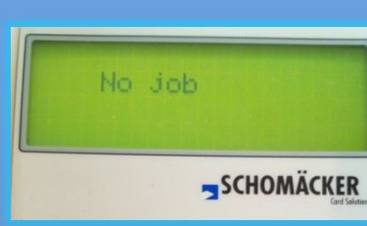

12. Sind **keine Druckjobs** mehr **vorhanden**, wird man **automatisch abgemeldet** und die Karte wird ausgeworfen. **Karte nicht vergessen**!

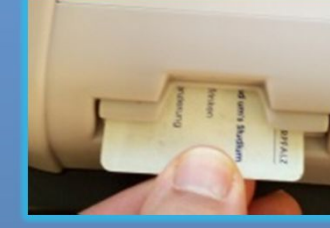

U.Rückl - V1.21 - Okt 2015

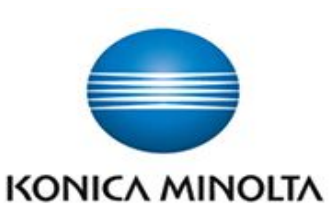

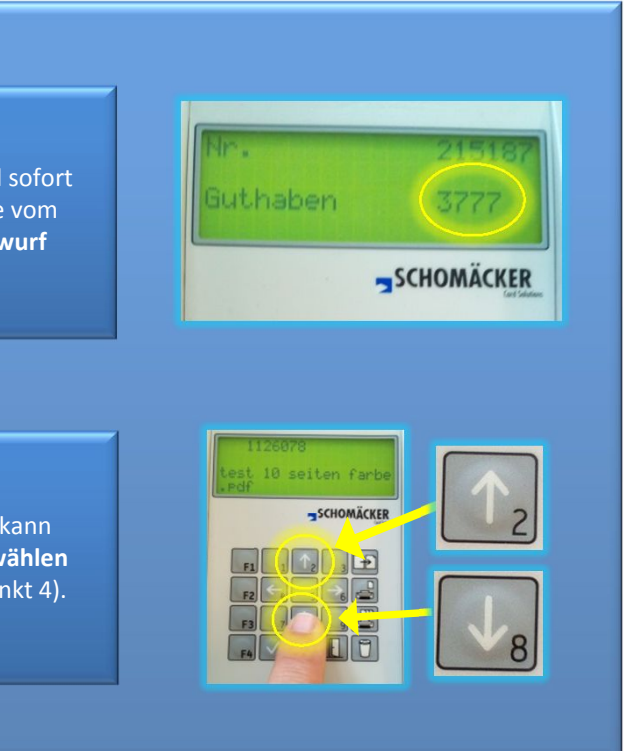

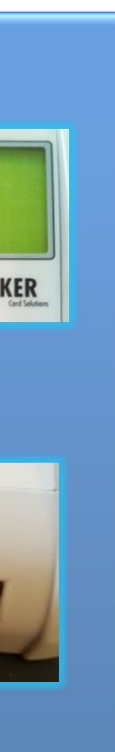

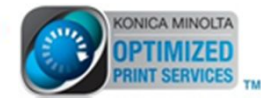

#### **DRUCKEN VOM USB STICK**

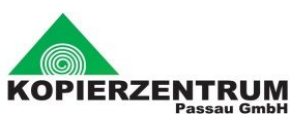

die **Dokumente** 

zu **verändern** 

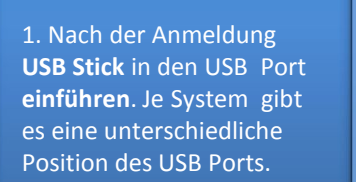

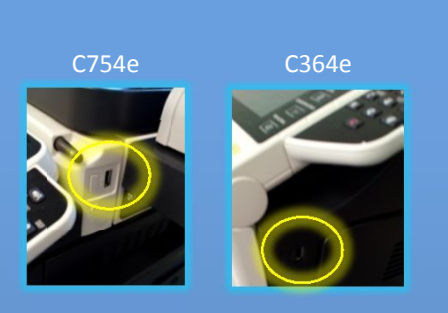

2. Im Kopierer Display erscheint eine Auswahl. Bitte "Dokument aus ext. Speicher drucken" wählen.

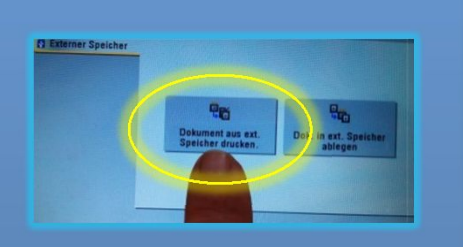

| 3. Im Display <b>erscheint</b> der       |
|------------------------------------------|
| Inhalt des USB Sticks. Es                |
| kann <b>geblättert</b> und <b>Ordner</b> |
| können <b>angewählt</b> werden.          |

4. Eine oder mehrere Dateien zum Drucken markieren. Dann "Drucken" wählen.

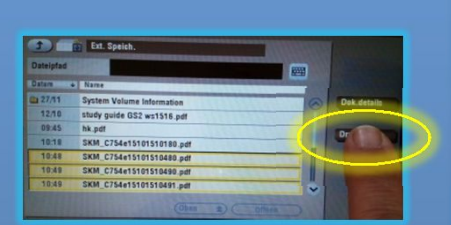

study guide C hk.pdf SKM\_C754e1 SKM\_C754e1 SKM\_C754e1 SKM\_C754e1

5a. Optional Farbe: Wählbar "**Vollfarbe**" oder "Schwarz". Das System separiert bei "Vollfarbe". Mit dem "OK – Häkchen" bestätigen.

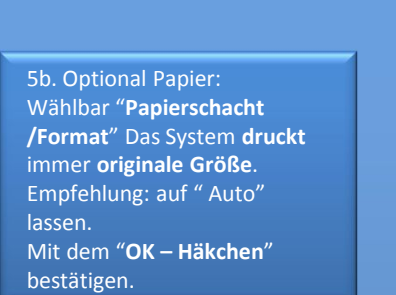

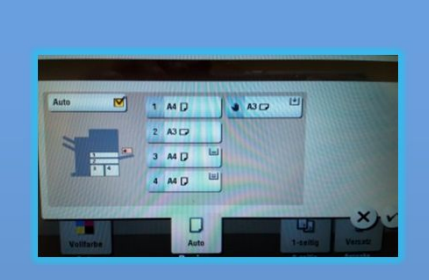

5c. Optional Duplex Wählbar "1-seitig / 2-seitig ". Standard ist "1-seitig" Mit dem "OK – Häkchen" bestätigen.

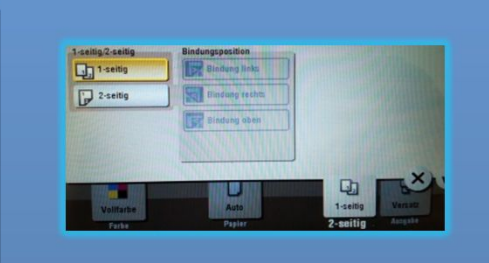

5d.. Optional Ausgabe: Wählbar "Gruppieren / Sortieren / Versatz" und je nach Verfügbarkeit "Heften / Lochen" Mit dem "**OK – Häkchen**" bestätigen.

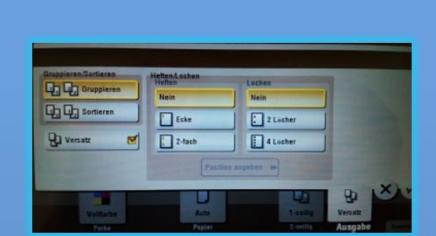

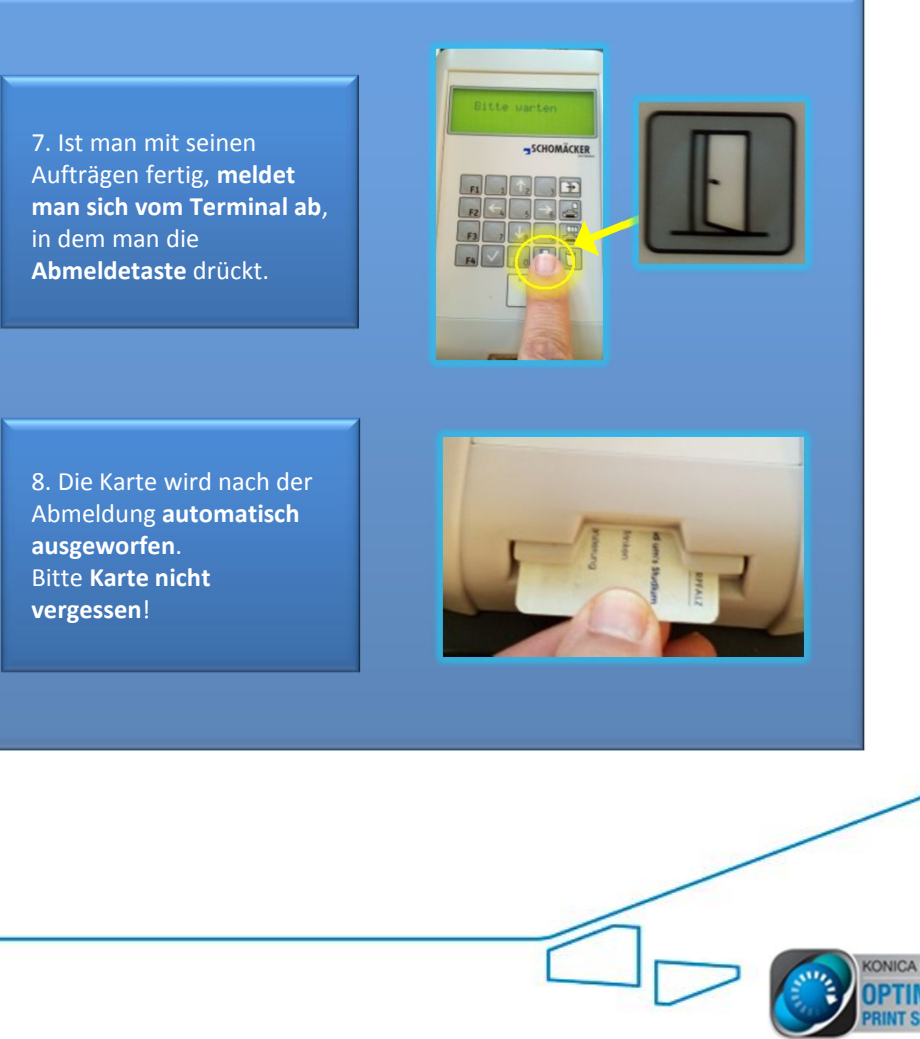

6. Um die Dokumente auszugeben, nun die blaue Starttaste drücken.

U.Rückl - V1.21 - Okt 2015

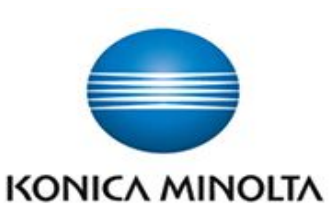

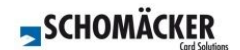

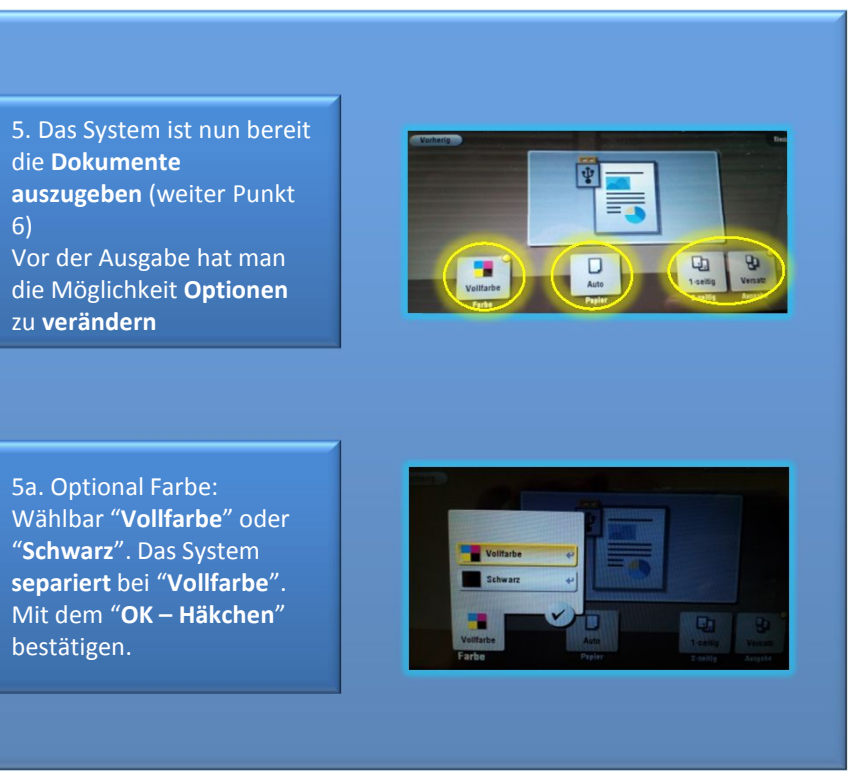

## **SCANNEN VOM USB STICK 1**

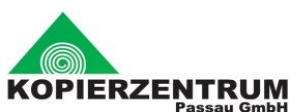

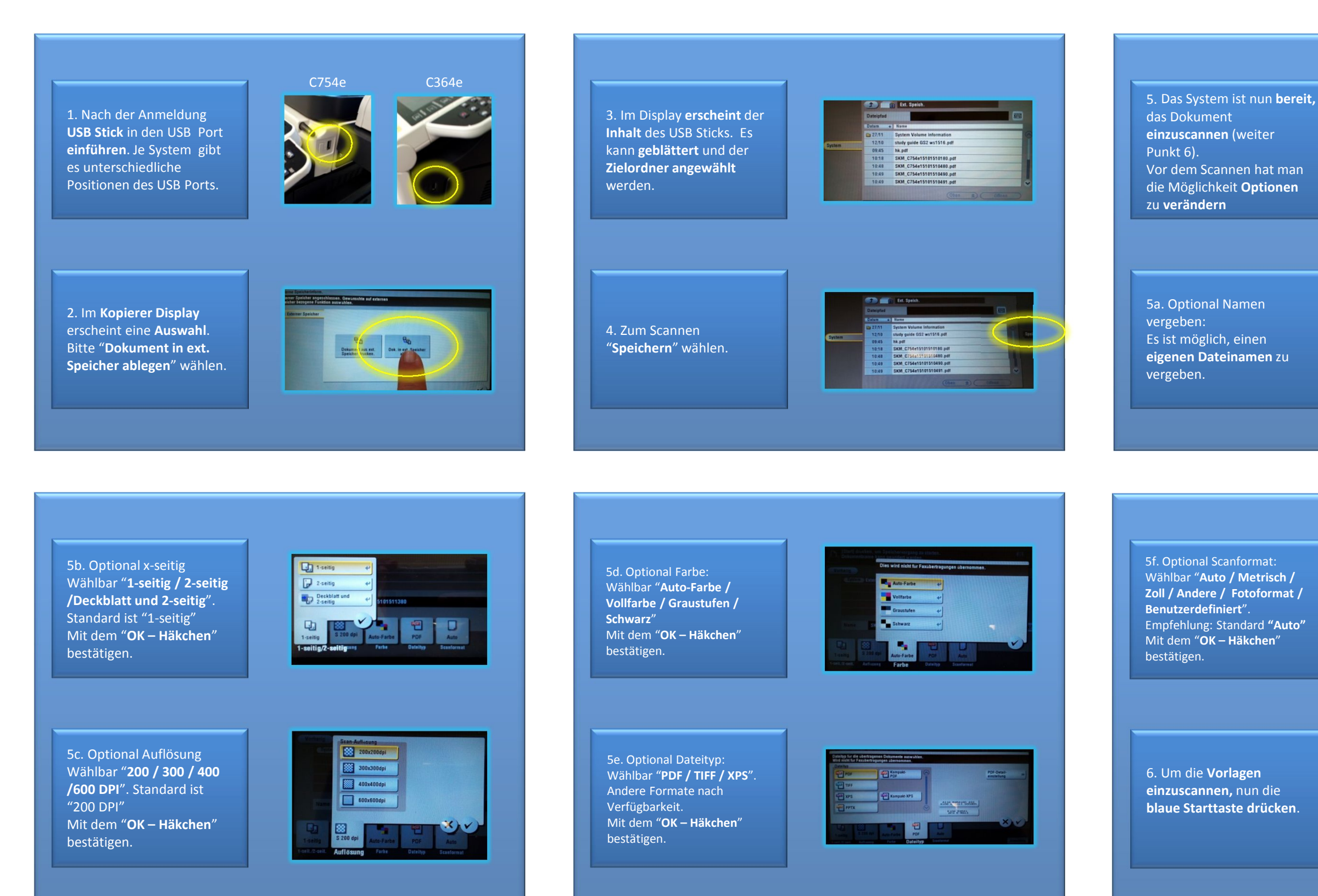

U.Rückl - V1.21 - Okt 2015

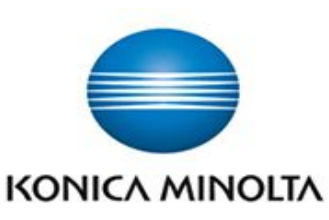

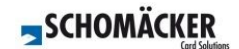

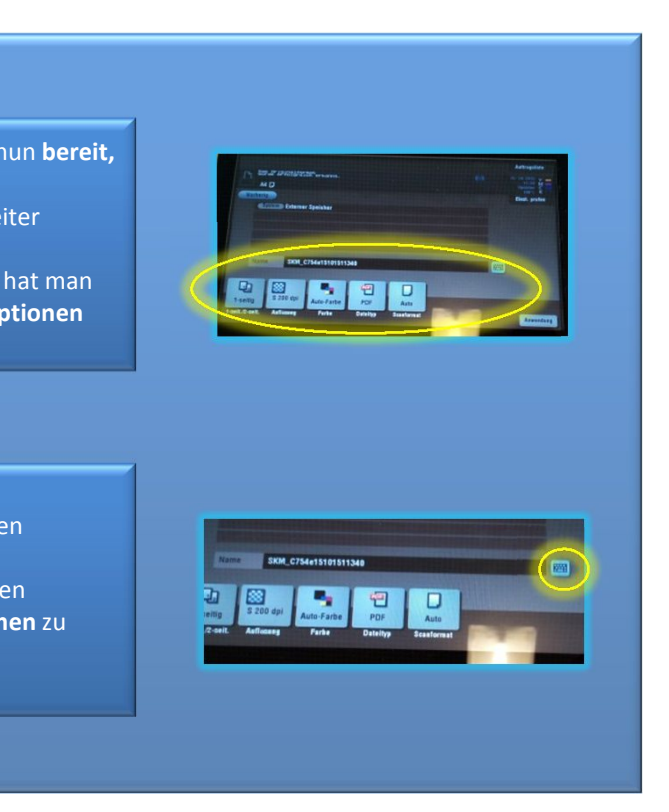

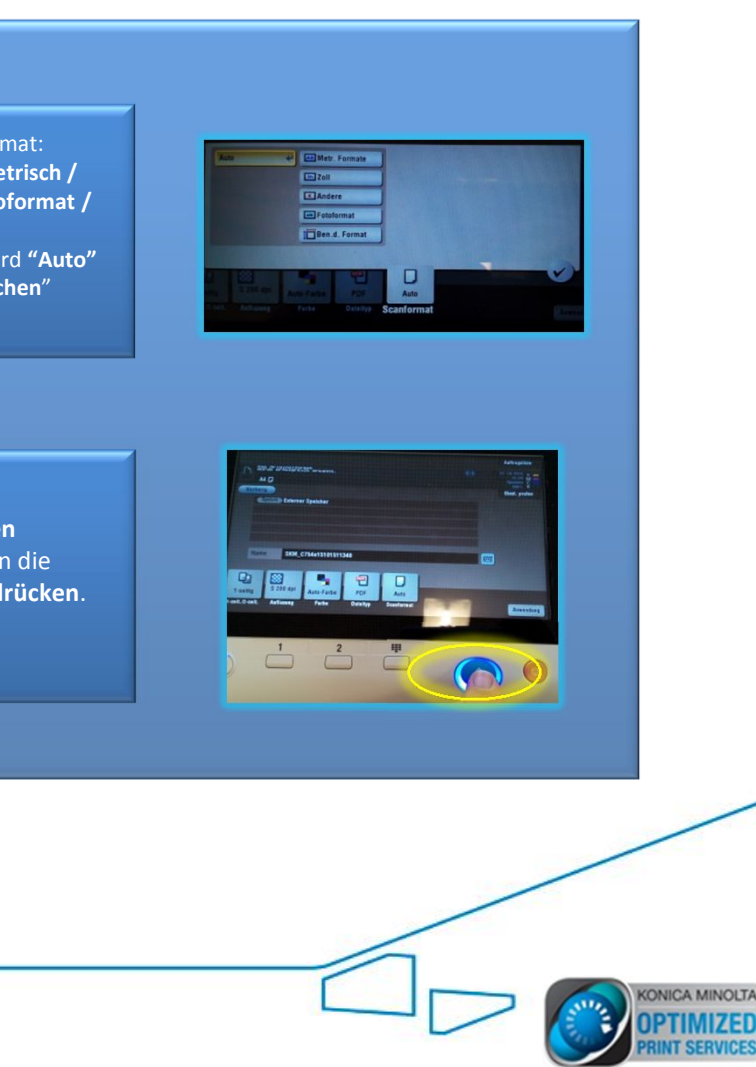

# **SCANNEN VOM USB STICK 2**

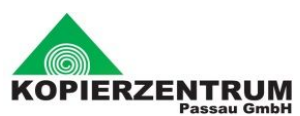

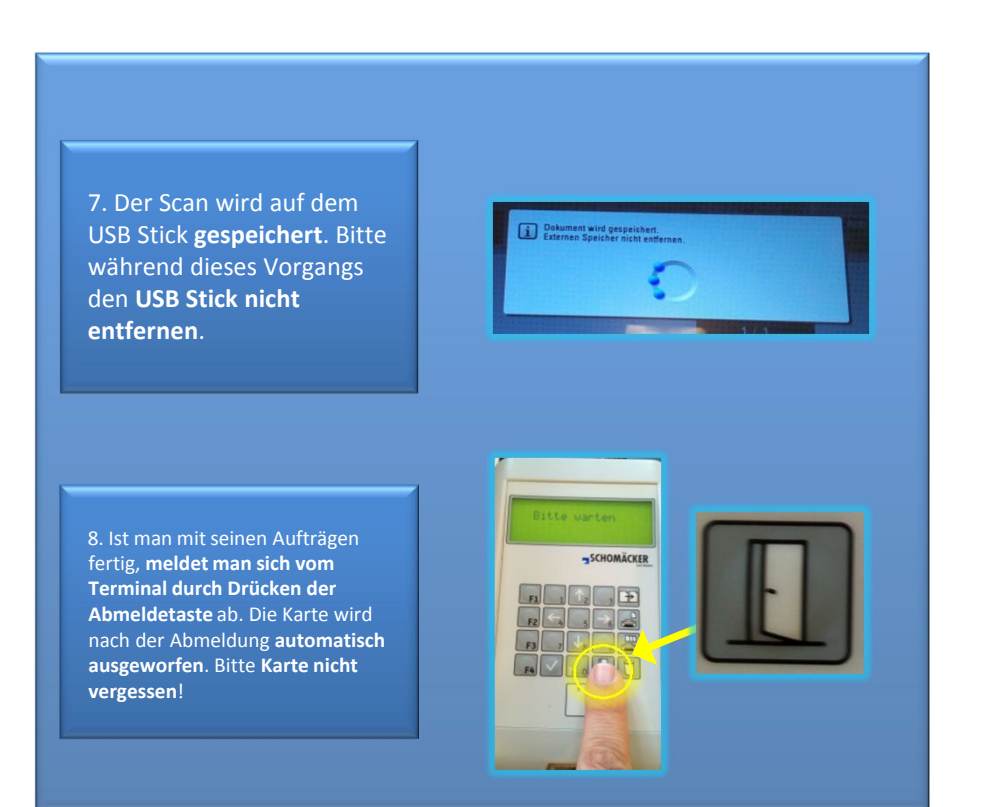

U.Rückl - V1.21 - Okt 2015

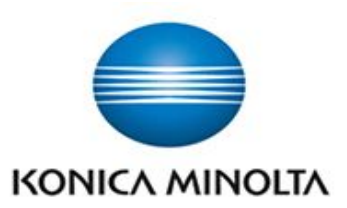

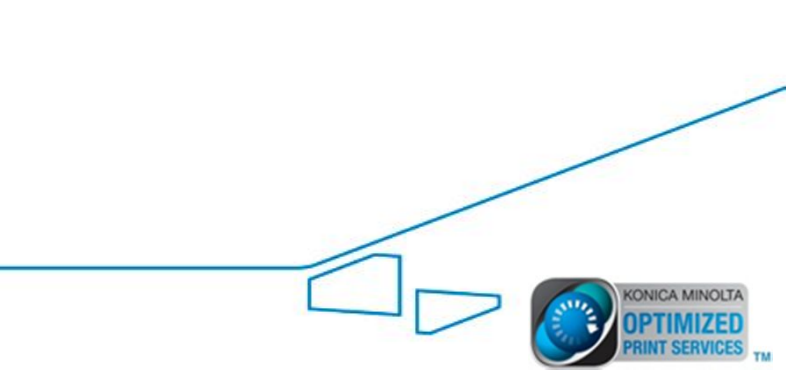